## Соединение Bluetooth рукоятки ЧСС или Bluetooth нагрудного датчика ЧСС с монитором FDF

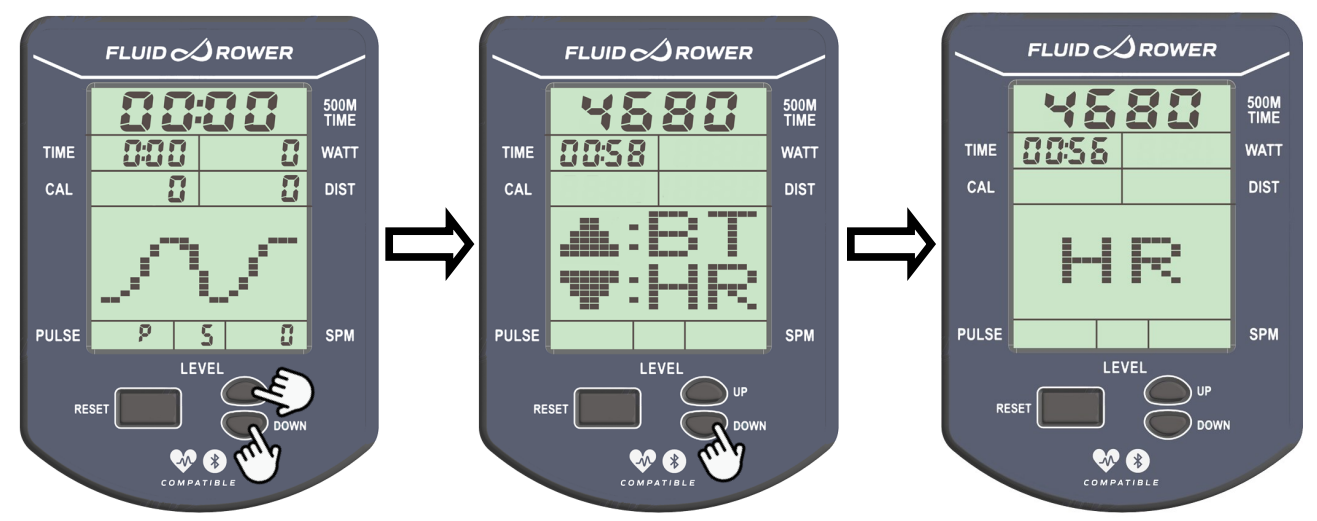

- 1. Нажмите и удерживайте в течении 3 секунд кнопки «UP» и «DOWN»
- 2. Нажмите кнопку «DOWN» для начала подключения к датчику или рукоятки

На экране появится 4 значный код и начнется обратный отсчет 60 секунд

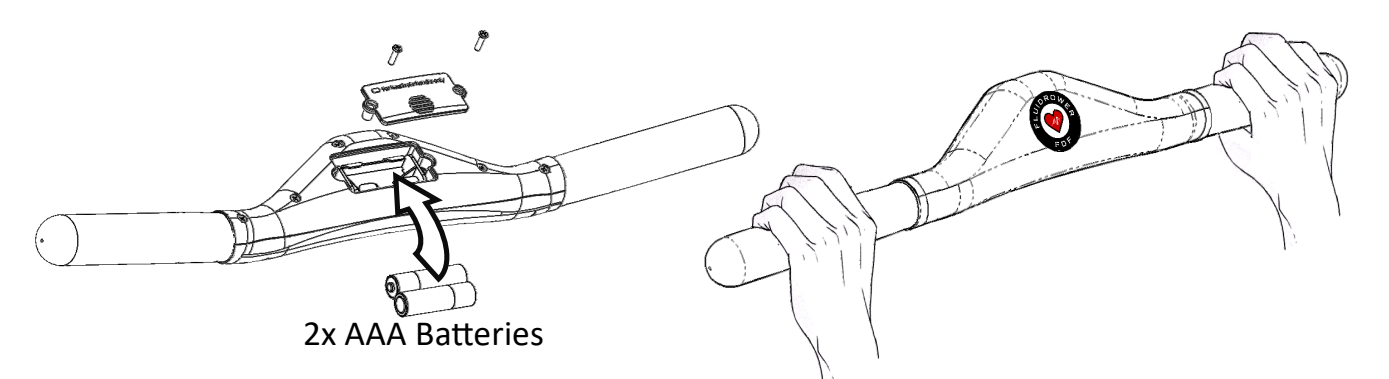

- 3. Держите обеими руками рукоятку, убедившись, что в нее вставлены 2 батарейки ААА или оденьте нагрудный датчик ЧСС с Bluetooth
- Монитор автоматически будет сопряжен с Bluetooth устройством для регистрации ЧСС
- Когда сопряжение будет установлено, экран переключится в рабочий режим и начнет показывать Частоту Сердечных Сокращений

СПИСОК СОВМЕСТИМЫХ НАГРУДНЫХ ДАТЧИКОВ ЧСС Polar: POLAR H10 HEART RATE SENSOR POLAR OH1 – OPTICAL HEART RATE SENSOR POLAR H9 HEART RATE SENSOR Garmin HRM-Dual iGPSPORT HR60 Heart Rate Monitor Armband Wrist Scosche Rhythm+ Heart Rate Monitor Armband CHILEAF CL800 Heart Rate Monitor Chest Strap Powr Labs Heart Rate Monitor Chest Strap

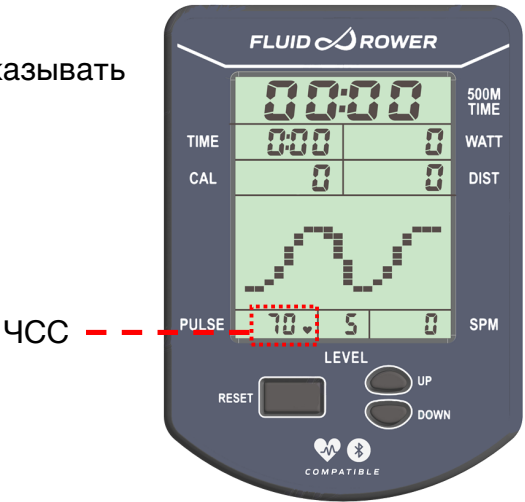

Bestart Bluetooth Heart Rate Monitor and Sensor with Chest Strap После сопряжения HR (нагрудный датчик/рукоятка ЧСС) нужно перевести в ВТ режим для подключения смартфона.

Перед первым подключением смартфона, нужно обновить програмное обеспечение монитора тренажера. Для этого: - Скачать на смартфон программу FluidConnect - Запустить FluidConnetc на смартфоне - Нажать на мониторе UP&DOWN, далее выбрать ВТ. Монитор будет готов подключиться к смартфону - На смартфоне выбрать появившийся тренажер Далее, программа предложит обновить програмное обеспечение монитора.